# Table Of Contents – Version 3.6.6

| Release Notes: Version 3.6.6                     | 3  |
|--------------------------------------------------|----|
| Overview                                         | 3  |
| Reports                                          | 3  |
| Receipts                                         | 3  |
| Supplier Invoices Paid                           | 3  |
| Employee Accrued Entitlements Liability          | 4  |
| Roadworthy Report                                | 4  |
| Super Contributions                              | 5  |
| Estimate Report                                  | 5  |
| AP Aging:                                        | 5  |
| Payroll                                          | 5  |
| Overview                                         | 5  |
| Entitlement Editing, Auditing                    | 5  |
| Payroll, Batch Emailing Payslips                 | 6  |
| Bookings Displaying Vehicle Comments             | 6  |
| Site Settings, Selecting Vehicle Comments Option | 7  |
| Purchasing                                       | 7  |
| Overview                                         | 7  |
| Re-Order Report                                  | 7  |
| Bills & Credits, Viewing From Purchasing         | 7  |
| Purchase Orders, Deleting                        | 8  |
| Receipts                                         | 8  |
| Receipts, Unapplied Credits                      | 8  |
| Client List                                      | 8  |
| Account Numbers, Applying                        | 8  |
| Email Templates                                  | 9  |
| Email Template, Creating                         | 9  |
| Email Template, Graphics                         | 9  |
| Email Template, Data Merge                       | 10 |
| Email Template, Previewing                       | 11 |
| Estimates                                        | 11 |
| Estimates, Creating with No Vehicle              | 11 |
| SMS Enhancements                                 | 12 |
| SMS, Merge                                       | 12 |
| SMS Log                                          | 12 |

| Vehicle Visuals                              | 13 |
|----------------------------------------------|----|
| Overview                                     | 13 |
| Vehicle Visuals, Activating                  | 13 |
| Vehicle Visuals, Sending A Link              | 14 |
| Diary Screen Refresh                         | 15 |
| Diary Screen Refresh, Setting                | 15 |
| Reconciliations, Importing Bank Transactions | 15 |
| Overview                                     | 15 |
| Reconciliation, CSV & QIf Files              | 16 |
| Reconciling, Accessing An Import File        | 16 |
|                                              |    |

### Release Notes: Version 3.6.6

# Overview

Version 3.6.6 introduces many enhancements to various reports; this version also allows for the batch emailing of payslips plus the recording of any changes made to employee's entitlements from the employee form. Estimates can now be created without a vehicle being accessed, 3.6.6 contains a couple of new utilities which allow for automated allocation of account numbers if there are omissions in your client list, plus the ability to delete satisfied purchase orders from the PO screen prior to a selected date.

New features include a link to Vehicle Visuals (on-line videos) you can now send clients via email, SMS or MyAutoConnect a link to a video that explains the reason you need to repair a vehicle component. SMS messages can now be greater than 160 characters plus you can now customise the email cover page for invoices, summaries, estimates and statements. Online bank reconciliation is also a component of this release, 3.6.6 allows for the importation of bank CSV and QIP file formats for reconciliation purposes.

Please read the following notes as they explain in full detail the enhancements this exciting new version delivers.

### Reports

# Receipts

Report for any date range can now be printed from the receipts screen

| avments R         | eceived  |           |            |              |             |        |                  |  |
|-------------------|----------|-----------|------------|--------------|-------------|--------|------------------|--|
| Date              | Amount   | Allocated | Account    | First Name   | Media       | Record | Account          |  |
| 12/3/19           | \$100.00 | ×         | Brown      | Kim          | Cash        |        | Cash On Hand     |  |
| 12/3/19           | \$220.00 | 1         | Test       | Client       | Cheque      | ĺ      | AA Automotives T |  |
| 12/3/19           | \$130.00 | <b>v</b>  | Jane Smith | Jane         | Cash        |        | Cash On Hand     |  |
| 12/3/19           | \$745.80 | 1         | Glasgow    | Simon And Cł | Cash        |        | Cash On Hand     |  |
| 11/3/19           | \$149.57 | 1         | Moore      | Eddie        | Cash        |        | Cash On Hand     |  |
| 11/3/19           | \$25.59  | 1         | Cash Sale  |              | Cash        |        | Cash On Hand     |  |
| 11/3/19           | \$160.00 | 1         | Cash Sale  |              | Cash        |        | Cash On Hand     |  |
| 11/3/19           | \$200.00 | <b>v</b>  | Brown      | Kim          | Credit Card |        | Credit Card      |  |
| 8/3/19            | \$200.00 |           | Jane Smith | Jane         | Cash        |        | Cash On Hand     |  |
| Total: \$1,930.96 |          |           |            |              |             |        |                  |  |

# **Supplier Invoices Paid**

Now available from Accounts / Bill payments, the report can be filtered by date range and single supplier by selecting these options from the bill payments screen.

| From 1/2/19 To 18/3/19 All types      Unallocated (All) |                          |          |              |             |        |                |          |         |  |  |
|---------------------------------------------------------|--------------------------|----------|--------------|-------------|--------|----------------|----------|---------|--|--|
| ill Payments                                            |                          |          |              |             |        |                |          |         |  |  |
| )ate                                                    | Amount                   | Allocate | d Supplier   | Media       | Record | Account        | Exported | Emailed |  |  |
| 5/3/19                                                  | -\$100.00                | ×        | Castrol Oils | EFT         |        | AA Automotive: |          |         |  |  |
| 5/3/19                                                  | \$100.00                 | ×        | Castrol Oils | EFT         |        | AA Automotive: |          |         |  |  |
| 9/2/19                                                  | \$2,000.00               | 1        | Kumho Tyre   | Cash        |        | Cash On Hand   |          |         |  |  |
| 9/2/19                                                  | \$17,375.00              | ×        | Kumho Tyre   | Cash        |        | Cash On Hand   |          |         |  |  |
| 9/2/19                                                  | \$2,000.00               | ×        | Kumho Tyre   | Credit Card |        | AA Automotive: |          |         |  |  |
| 8/2/19                                                  | \$17,375.00              | 1        | Kumho Tyre   | Credit Card |        | AA Automotive: |          |         |  |  |
|                                                         | \$38,750.00              |          |              |             |        |                |          |         |  |  |
| Total:                                                  | View by single supplier: |          |              |             |        |                |          |         |  |  |

### **Employee Accrued Entitlements Liability**

The Holiday, Sick, RDO & LSL report now includes an accrued cost value based on the cost per hour for the employee entered on the employee form

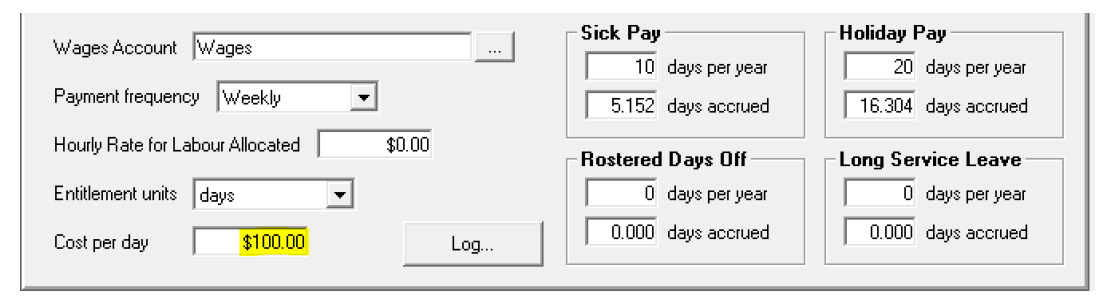

Note: Cost can be per day or per hour depending on the calculation unit selected from the entitlement units field.

| Fred Johnson |          |        |         |          | Time u | units: days |          |       |       |        | Cost p | er unit: <mark>S 10</mark> | 0.00   |
|--------------|----------|--------|---------|----------|--------|-------------|----------|-------|-------|--------|--------|----------------------------|--------|
| P            | eriod    |        | Holiday |          |        | Sick        |          | RDO   |       |        | LSL    |                            |        |
| From         | То       | Time+  | Time-   | Total    | Time+  | Time-       | Total    | Time+ | Time- | Total  | Time+  | Time-                      | Total  |
|              | Opening  | 14.000 | 0.000   | 14.000   | 4.000  | 0.000       | 4.000    | 0.000 | 0.000 | 0.000  | 0.000  | 0.000                      | 0.000  |
| 24/10/18     | 30/10/18 | 0.384  | 0.000   | 0.384    | 0.192  | 0.000       | 0.192    | 0.000 | 0.000 | 0.000  | 0.000  | 0.000                      | 0.000  |
| 01/11/18     | 07/11/18 | 0.384  | 0.000   | 0.384    | 0.192  | 0.000       | 0.192    | 0.000 | 0.000 | 0.000  | 0.000  | 0.000                      | 0.000  |
| 08/11/18     | 14/11/18 | 0.384  | 0.000   | 0.384    | 0.192  | 0.000       | 0.192    | 0.000 | 0.000 | 0.000  | 0.000  | 0.000                      | 0.000  |
| 15/11/18     | 21/11/18 | 0.384  | 0.000   | 0.384    | 0.192  | 0.000       | 0.192    | 0.000 | 0.000 | 0.000  | 0.000  | 0.000                      | 0.000  |
| 22/11/18     | 28/11/18 | 0.384  | 0.000   | 0.384    | 0.192  | 0.000       | 0.192    | 0.000 | 0.000 | 0.000  | 0.000  | 0.000                      | 0.000  |
| 29/11/18     | 05/12/18 | 0.384  | 0.000   | 0.384    | 0.192  | 0.000       | 0.192    | 0.000 | 0.000 | 0.000  | 0.000  | 0.000                      | 0.000  |
| Time         |          | 16.304 | 0.000   | 16.304   | 5.152  | 0.000       | 5.152    | 0.000 | 0.000 | 0.000  | 0.000  | 0.000                      | 0.000  |
| Cost         |          |        | \$      | 1,630.40 |        |             | \$515.20 |       |       | \$0.00 |        |                            | \$0.00 |
|              |          |        |         |          |        |             |          |       |       |        |        |                            |        |
| Time Tot     | al       | 16.304 | 0.000   | 16.304   | 5.152  | 0.000       | 5.152    | 0.000 | 0.000 | 0.000  | 0.000  | 0.000                      | 0.000  |
| Cost Tota    | al       |        | S       | 1,630.40 |        |             | \$515.20 |       |       | \$0.00 |        |                            | \$0.00 |

### For the period 01/07/18 to 18/03/19.

### **Roadworthy Report**

Reports / Other Reports / Roadworthy > Register Certificate Of Roadworthiness, this report can now be ordered by date or certificate number.

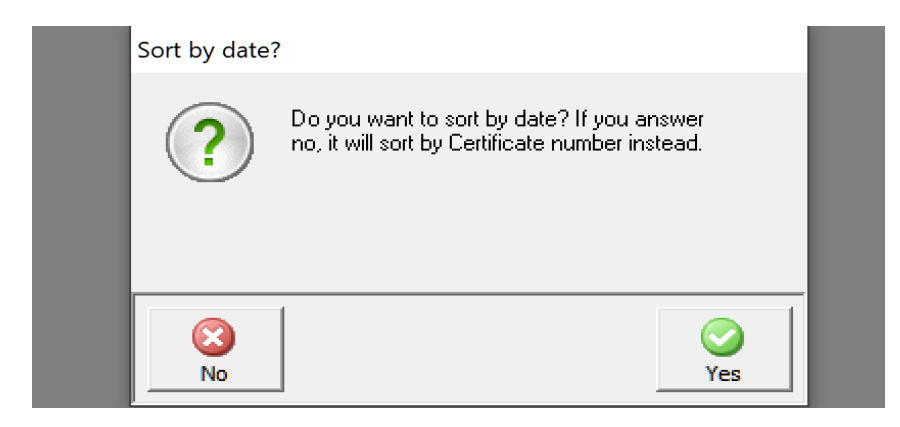

On selection you will see the above option, if you wish to sort by certificate number simply select no, selecting yes will sort by date hierarchy.

### **Super Contributions**

This report has been modified to display employee records in surname, first name order

|                    |      | No date restriction. |              |            |
|--------------------|------|----------------------|--------------|------------|
| Туре               | Fund | Member No.           | Date Joined  | Amount     |
| Johnson, Fred      |      |                      |              |            |
| Employer guarantee | Mtaa | 32548787             |              | \$621.54   |
|                    |      | Em                   | ployee Total | \$621.54   |
| Johnson, Jayne     |      |                      |              |            |
| Employer guarantee | Amp  | 8741241              | 1/8/02       | \$689.42   |
|                    |      | Em                   | ployee Total | \$689.42   |
| Smith, John        |      |                      |              |            |
| Employer guarantee | Amp  | 5588741              | 1/8/02       | \$475.78   |
|                    |      | Em                   | ployee Total | \$475.76   |
|                    |      | Gra                  | nd Total     | \$1,786.72 |

18/03/2019

### **Estimate Report**

Modified to display which estimates have been converted to jobs including a conversion ratio for the selected dates.

#### For the period 01/07/18 to 18/03/19.

| Client Details                 |                               | Vehicle De | tails                            | Quote | d Job                                                                                | Cost       | Converted    |
|--------------------------------|-------------------------------|------------|----------------------------------|-------|--------------------------------------------------------------------------------------|------------|--------------|
| Mr Dave Beecroft               | H: (0427) 994559 M: 04129513  | DEF456     | NISSAN PATHFINDER 3.0L V8 92/    | 98    | Log Book Service 40,000km<br>Log Book Service 45,000km<br>Log Book Service 50,000 Km | \$1,237.34 | Yes          |
| Mr Harry White                 | H: (08) 94581210 M: 041295137 | 978 POP    | TOYOTA LEXCEN V6 EFI 96/99       | 99    | Labour                                                                               | \$202.15   |              |
| Mr Harry White                 | H: (08) 94581210 M: 041295137 | 978 POP    | TOYOTA LEXCEN V8 EFI 96/99       | 123   | Air Conditioning Service                                                             | \$199.90   | Yes          |
| Cannington Denture Clinic      | W: (08) 94511477              | GO123      | Bmw 740il E38 V8 EFI 94/97       | 147   | Hi-tech Tune 8 Cyl.                                                                  | \$110.00   |              |
| Mr Dave Beecroft               | H: (0427) 994559 M: 04129513  | ABC123     | BMW 5201 2.0 M50 EFI 90/94       | 154   | Efi Special Minor Service                                                            | \$19.50    | Yes          |
| Mr Allan Munn                  | M: 0439100225                 | ТВА        | NISSAN NAVARA 4WD 3.0L D22 99/   | 168   | Lp Gas Tune<br>Lube Service & Filter Efi<br>Minor Service<br>Major Service           | \$313.00   |              |
| Mr John Whyte                  | W: 0262427030                 | YGY21T     | FORD FALCON XH VAN 6 96/98       | 204   | Air Conditioning Service                                                             | \$222.41   | Yes          |
| Mr Tony Owen                   | H: 03 5856 4578 W: 03 5689 4  | RQC704     | HOLDEN COMMODORE VX V6 0         | 206   | Air Conditioning Service                                                             | \$458.22   | Yes          |
| Mr Allan Munn                  | M: 0439100225                 | TBA        | NISSAN NAVARA 4WD 3.0L D22 99/   | 226   | Log Book Service 100,000km                                                           | \$0.00     |              |
| Mr Angus Mchaggis              | M: 0422269726                 | GURK47     | SUZUKI VITARA 4WD.1.6L EFI.91/99 | 230   | Log Book Service 100,000km                                                           | \$0.00     |              |
| Mr Tony Owen                   | H: 03 5856 4578 W: 03 5689 4  | RQC704     | HOLDEN COMMODORE VX V8 0         | 232   | Automatic Transmission Flush                                                         | \$80.00    |              |
| Miss Client Test               | M: 0403065886                 | 1CAR767    | NISSAN SKYLINE                   | 251   | Major Service<br>Efi Hi Tech Tune 4 Cyl.                                             | \$310.43   |              |
| John King                      | H: (08) 94588784 M: 041437142 | 8LK123     | DAEWOO LANOS 1.6L EFI DOHC 9     | 270   | Log Book Service 100,000km                                                           | \$100.00   |              |
| Mrs Jane Jane Smith            | W: 97581556 M: 0452 698 58    | SPK 788    | HOLDEN COMM. VR. V8 EFI. 93/94   | 276   | Carbon Clean Fuel Injector Service                                                   | \$130.00   | Yes          |
| United Parcel Services Pte Ltd | W: 68838751 M: 96308803       | YH9901A    | TOYOTA HIACE                     | 285   | Log Book Service 100,000km                                                           | \$0.00     |              |
|                                |                               |            |                                  |       |                                                                                      | Total esti | nates: 15.00 |
|                                |                               |            |                                  |       |                                                                                      | Cor        | verted: 6.00 |

#### AP Aging:

The report has been re-engineered to place supplier credits into the correct aging period, based on creation date.

# Payroll

### Overview

You can now track entitlements accrued / paid / edited via the holiday, sick, RDO and LSL report (automated recording) and a new log option available from the employee form. The log option will record any alterations made manually to the employee entitlements from the employee form. If you use security the name of the user who made the alterations is also recorded. Payroll allows for the batch emailing of payslips.

### **Entitlement Editing, Auditing**

To view an audit trail of entitlement editing, select the employee you wish to audit from the employee list, point and double click to open the employee form. Select the log option located on the right of the cost field.

Not converted: 9.00 Conversion %: 40.00

| Wages Account Wages                    | Sick Pay<br>10 days per year<br>8.300 days accrued | Holiday Pay<br>20 days per year<br>32.000 days accrued |
|----------------------------------------|----------------------------------------------------|--------------------------------------------------------|
| Hourly Rate for Labour Allocated 80.00 | - Rostered Days Off                                | Long Service Leave                                     |
| Entitlement units days                 | 0 days per year                                    | 0 days per year                                        |
| Cost per day \$150.00                  | 0.000 days accrued                                 | 0.000 days accrued                                     |

You will now see a log of changes made to the various entitlements, the user name will only be visible if a user was logged onto application when the adjustments were made.

| Entitleme | ent Adjustment Log |              |       |     | ×   |
|-----------|--------------------|--------------|-------|-----|-----|
| Date      | User               | Holiday      | Sick  | RDO | LSL |
| 8/3/19    |                    | 27.92 / 2.08 |       |     |     |
| 18/3/19   |                    | 30/2/32      | 7.967 |     |     |

### Payroll, Batch Emailing Payslips

To Batch email payslips open the payroll display, over on the right-hand side of a displayed transaction you will see a check box, simply point and mouse click in any record you wish to email, this can be single or multiple selections.

|          |             |             |            | Tran           | enotione to      | show       |                |          |      |       |           |        |              |          |                                                                                                    |   |
|----------|-------------|-------------|------------|----------------|------------------|------------|----------------|----------|------|-------|-----------|--------|--------------|----------|----------------------------------------------------------------------------------------------------|---|
|          |             |             |            |                | isactions to     | snow       |                |          |      |       |           |        |              |          |                                                                                                    |   |
|          |             |             |            | Fina           | ancial year to d | ate 💌 F    | rom  1/7/18    | To  18/: | 3/19 | (All) | -         |        |              |          |                                                                                                    |   |
| ayroll — |             |             |            |                |                  |            |                |          |      |       |           |        |              |          |                                                                                                    |   |
| ) ate    | Employee    | Gross       | Tax        | Other          | Net              | Super      | Sick           | Holiday  | RDO  | LSI   | L Account | Media  | Comments     | Exported | Emaile                                                                                                    | d |
| 5/2/19   | Smith, John | \$1,007.00  | \$180.00   | \$0.00         | \$827.00         | \$93.15    | 0.192          | 0.384    |      |       | AA        | Online |              |          | 1                                                                                                    |   |
| 5/2/19   | Johnson,    | \$817.00    | \$115.00   | \$0.00         | \$702.00         | \$75.57    | 0.192          | 0.384    |      |       | AA        | Online |              |          | 1                                                                                                    | E |
| 28/1/19  | Johnson,    | \$1,260.00  | \$217.00   | \$20.00        | \$1,023.00       | \$99.28    | 0.192          | 0.384    |      |       | AA        | Online |              |          |                                                                                                    |   |
| 7/1/19   | Smith, John | \$1,007.00  | \$180.00   | \$0.00         | \$827.00         | \$93.15    | 0.192          | 0.384    |      |       | AA        | Online |              |          | <b>v</b>                                                                                                    |   |
| 7/1/19   | Johnson,    | \$817.00    | \$115.00   | \$0.00         | \$702.00         | \$75.57    | 0.192          | 0.384    |      |       | AA        | Online |              |          | 1                                                                                                    | Г |
| 7/1/19   | Johnson,    | \$1,120.00  | \$217.00   | \$20.00        | \$883.00         | \$106.40   | 0.192          | 0.384    |      |       | AA        | Online |              |          |                                                                                                    |   |
| 6/1/19   | Smith, John | \$1,007.00  | \$180.00   | \$0.00         | \$827.00         | \$93.15    | 0.192          | 0.384    |      |       | AA        | Online |              |          | <ul> <li>Image: A second second s</li></ul> | Г |
| 6/1/19   | Johnson,    | \$817.00    | \$115.00   | \$0.00         | \$702.00         | \$75.57    | 0.192          | 0.384    |      |       | AA        | Online |              |          | <ul> <li>Image: A second second s</li></ul> | Г |
| 6/1/19   | Johnson,    | \$1,120.00  | \$217.00   | \$20.00        | \$883.00         | \$106.40   | 0.192          | 0.384    |      |       | AA        | Online |              |          |                                                                                                    |   |
| 1/12/18  | Smith, John | \$1,007.00  | \$180.00   | \$0.00         | \$827.00         | \$93.15    | 0.192          | 0.384    |      |       | AA        | Online |              |          | <ul> <li>Image: A second second s</li></ul> | Γ |
| 1/12/18  | Johnson,    | \$817.00    | \$115.00   | \$0.00         | \$702.00         | \$75.57    | 0.192          | 0.384    |      |       | AA        | Online | This Version |          | <ul> <li>Image: A second second s</li></ul> | Γ |
| 1/12/18  | Johnson,    | \$1,120.00  | \$217.00   | \$20.00        | \$883.00         | \$106.40   | 0.192          | 0.384    |      |       | AA        | Online |              |          |                                                                                                    |   |
| 1/12/18  | Smith, John | \$1,007.00  | \$180.00   | \$0.00         | \$827.00         | \$93.15    | 0.192          | 0.384    |      |       | AA        | Online |              |          | <ul> <li>Image: A set of the set of the</li></ul>  |   |
| 1/12/18  | Johnson,    | \$817.00    | \$115.00   | \$0.00         | \$702.00         | \$75.57    | 0.192          | 0.384    |      |       | AA        | Online |              |          | <ul> <li>Image: A set of the set of the</li></ul>  |   |
| 1/12/18  | Johnson,    | \$1,120.00  | \$217.00   | \$20.00        | \$883.00         | \$106.40   | 0.192          | 0.384    |      |       | AA        | Online |              |          |                                                                                                    |   |
| 31/10/18 | Johnson,    | \$1,045.00  | \$193.00   | \$20.00        | \$832.00         | \$96.66    | 0.192          | 0.384    |      |       | AA        | Online |              |          |                                                                                                    |   |
| 0/10/10  | Johnson,    | \$017.00    | \$119.00   | \$50.00        | \$G40.00         | \$75.57    | 0.192          | 0.304    |      |       | AA        | Online |              |          | 1                                                                                                    | Г |
|          | Total:      | \$16,722.00 | \$2.872.00 | \$170.00       | \$13.680.00      | \$1.540.71 |                |          |      |       |           |        |              |          |                                                                                                    |   |
|          |             | ,           | +=>====    | ••••••         | •••••            |            |                |          |      |       |           |        |              |          |                                                                                                    |   |
|          |             |             |            |                |                  |            | r              |          |      |       |           |        |              |          |                                                                                                    |   |
|          |             |             |            |                |                  |            | new by employe | ie:      |      |       |           |        |              |          |                                                                                                    |   |
|          |             |             |            |                |                  |            |                |          |      |       |           |        |              |          |                                                                                                    |   |
|          | الو         | 2 1         | 1          |                | 1 📖              | 1          | <b>FA</b> 1    |          | 1    |       |           |        |              |          |                                                                                                    |   |
|          | 8           | 23          |            | ш <sub>О</sub> | L                | •          | ★              |          |      |       |           |        |              |          |                                                                                                    | 6 |

When the screen is refreshed the records that have been emailed successfully will have a green tick in the emailed column. At the end of each batch send you will see a summary displaying how many were sent and the count of failures.

|            |                                                                        | <br> |  |
|------------|------------------------------------------------------------------------|------|--|
| Automation | Client 3.6.6                                                           |      |  |
|            | Records processed: 11<br>Successfully emailed: 7<br>Invalid records: 4 | ^    |  |

# **Bookings Displaying Vehicle Comments**

Version 3.6.6 introduces the ability to display the vehicle comments as you complete the booking either is selection or step by step mode.

# Site Settings, Selecting Vehicle Comments Option

Go to File / Site Settings / Database Settings. From the list of available options select show vehicle comments during bookings.

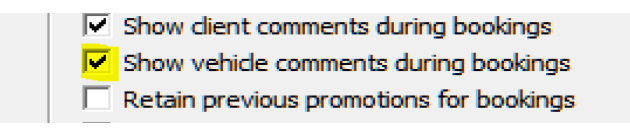

As you complete the booking vehicle comments are displayed on screen, this option can be selected for both selection or step by step booking options.

# Purchasing

# Overview

There are three changes to purchasing function in version 3.6.6, a new re-order report allowing you to order low stock items via location, you can now view a combination of bills & credits on one screen and finally it is now possible to clear all satisfied purchase orders prior to a selected date.

# **Re-Order Report**

When selecting the stock option from the bottom of the purchasing screen there is a new select by location option, on choosing this option you can select the location or multiples you wish to replenish. Automation will display a report by supplier for all items that require re-ordering. These items can then be converted to a purchase order

| Month t  | o date       | ▼ From | 1/3/19     | To 18/3/19 Due date             |
|----------|--------------|--------|------------|---------------------------------|
| Due Date | Total (Inc.) | Paid   | Balance    | Comments                        |
| 7/4/19   | \$4,143.75   | \$0.00 | \$4.143.75 | Copied From Purchase Order 0472 |
| 22/3/19  | \$38.23      | \$0.00 | \$38.23    | Stack Required                  |
| 30/4/19  | \$15.79      | \$0.00 | \$15.79    | Stock Required                  |
| 7/4/19   | \$305.49     | \$0.00 | \$305.49   | Criteria                        |
| 30/4/19  | \$13.87      | \$0.00 | \$13.87    |                                 |
| 31/3/19  | \$66.00      | \$0.00 | \$66.00    | Selective Lategories            |
| 31/3/19  | \$204.02     | \$0.00 | \$204.02   | Calculture Consellent           |
|          |              |        |            |                                 |
|          |              |        |            | Selective Locations             |
|          |              |        |            |                                 |
|          |              |        |            | Consignment stock only          |
|          |              |        |            |                                 |

# **Bills & Credits, Viewing From Purchasing**

Automation has introduced an additional bills & credits selection to purchasing, you can now view a combination of these transactions from one screen making supplier balance reconciliation much easier.

|             |            | Transactions to show         |           |                                  |         |                          |         |
|-------------|------------|------------------------------|-----------|----------------------------------|---------|--------------------------|---------|
|             |            | Bills (                      | From 1/1  | i <mark>lls &amp; Credits</mark> | Orders  | Outstanding     Due date |         |
| ills & Cred | its        |                              |           |                                  |         |                          | <br>    |
| Date        | Inv/Ref#   | Supplier                     | Due Date  | Total (Inc.)                     | Paid    | Balance Comments         | _       |
| 14/12/18    | 662241     | Caltex Lubricants            |           | \$10.00                          | \$0.00  | \$10.00                  |         |
| 12/12/18    | 345345     | Capricorn - Cleanaway        | 11/1/19   | \$11.00                          | \$11.00 | \$0.00                   |         |
| 28/11/18    | 15236552   | Capricorn                    | 28/12/18  | \$7.00                           | \$0.00  | \$7.00 For Job #78.      |         |
| 28/11/18    | 1908208415 | Kumho Tyre                   | 31/12/18  | \$365.64                         | \$0.00  | \$365.64                 |         |
| 2//11/18    | 258        | Wa Rag Supplies              | 2//12/18  | \$50.00                          | \$50.00 | \$0.00                   |         |
| 27/11/18    | 12457895   | Capricorn - Repco            | 11/12/18  | \$15.02                          | \$0.00  | \$15.02                  |         |
| 2//11/18    | 45457      | wa Transmissions             | 2//12/18  | \$200.00                         | \$0.00  | \$200.00 For Job #72.    |         |
| 26/11/18    | 12345      | Capricorn - Nissan Suppliers | 26/12/18  | \$20.00                          | \$0.00  | \$20.00 For Job #78.     |         |
| 19/11/18    | 363897     | Capricorn - Repco            | 3/12/18   | \$233.00                         | \$0.00  | \$233.00 For Job #81.    |         |
|             |            |                              | Total:    | \$2,346.36                       | \$67.00 | \$2,279.36               |         |
|             |            | View by supplier             | : 🗖 Induc | de sub-accounts                  | □ View  | Invoice Number:          |         |
|             |            | ¥   🖳                        |           | 8                                | 8       |                          | $\odot$ |

The new option is located at the top of the purchasing screen, on selection you will see your credits recorded for the selected date range are added to the bills display with totals changing accordingly.

# Purchase Orders, Deleting

To delete completed purchase orders (those that have been copied and not converted to bills) with no outstanding items. Select purchasing / Orders.

|           |       | Transactions to show         |                                    |
|-----------|-------|------------------------------|------------------------------------|
|           |       | Bills Credits                | Bills & Credits Orders Outstanding |
|           |       | Al From                      | To Due date                        |
| urchase 0 | rders |                              |                                    |
| Date      | Ref#  | Supplier                     | Outstanding Total (Inc.) Comments  |
| 21/2/19   | 0470  | Kumho Tyre                   | 1 \$32.90 For Job #250.            |
| 11/2/19   | 0468  | Capricorn - Repco            | 1 \$0.00                           |
| 10/11/18  | 0454  | Capricorn - Nissan Suppliers | 1 \$400.00 For Job #98.            |
| 11/10/18  | 0453  | Caltex Lubricants            | 10 \$710.05                        |
|           |       |                              |                                    |
|           |       |                              | Total: \$1,142.95                  |
|           |       | View by supplier: I          | include sub-accounts               |
|           |       |                              |                                    |

From the lower task bar displayed select remove, enter the cut-off date and select OK to activate the deletion process, on completion the only records displayed are those with outstanding items.

### Receipts

# **Receipts, Unapplied Credits**

Version 3.6.6 introduces the ability to apply unapplied credits to a payment, on processing a payment if the client has an unapplied credit you are prompted to apply the value to an outstanding invoice. To apply the credit value simply select the yes option from the screen message.

| Client Details                          |                                                |                                          |                                 | Payment Details                            |               |                                    |                                           |                            |
|-----------------------------------------|------------------------------------------------|------------------------------------------|---------------------------------|--------------------------------------------|---------------|------------------------------------|-------------------------------------------|----------------------------|
| Client                                  | Andrew Andrew H                                | lodges                                   |                                 | Amount                                     | \$100.0       | D                                  | Date 19/3                                 | /19                        |
|                                         | 🔽 Include subac                                | counts                                   |                                 | Media                                      |               | <b>_</b>                           |                                           |                            |
|                                         | Payment Terms                                  | Cash on delivery                         | _                               |                                            |               |                                    |                                           |                            |
|                                         | Current Balance                                | -\$15.24                                 | _                               |                                            |               |                                    |                                           |                            |
|                                         | Unallocated                                    | \$0.00                                   | _                               | Account                                    | Undeposited F | unds                               |                                           |                            |
|                                         |                                                |                                          |                                 | Pacard                                     | -             |                                    |                                           |                            |
|                                         |                                                | Use unappli                              | ed credit?                      |                                            |               |                                    |                                           |                            |
|                                         |                                                |                                          |                                 |                                            |               |                                    |                                           |                            |
| ayment Allo                             | cation                                         |                                          | This client ha                  | s \$100.00 in unappl                       | ied credit    |                                    |                                           |                            |
| ayment Allo<br>Date                     | ication<br>Inv# Clien                          | t/Compa                                  | This client ha<br>Do you wish t | s \$100.00 in unappl<br>to apply this now? | ied credit.   | Paid                               | Balance                                   | Payment                    |
| ayment Allo<br>)ate                     | Cation<br>Inv# Clien<br>297 Andr               | t/Compa                                  | This client ha<br>Do you wish t | s \$100.00 in unappl<br>o apply this now?  | ied credit.   | Paid                               | Balance<br>\$0.00                         | Payment<br>\$100.00        |
| ayment Allo<br>Jate<br>9/3/19           | Inv# Clien<br>297 Andre<br>296 Andre           | t/Compa<br>ew Hodg<br>ew Hodg            | This client ha<br>Do you wish t | s \$100.00 in unappl<br>to apply this now? | ied credit.   | Paid<br>100.00<br>\$0.00           | Balance<br>\$0.00<br>-\$100.00            | Payment<br>\$100.00        |
| ayment Allo<br>Date<br>9/3/19<br>9/2/19 | Inv# Clien<br>297 Andr<br>296 Andr<br>238 Andr | t/Compa<br>ew Hodg<br>ew Hodg<br>ew Hodg | This client ha<br>Do you wish t | s \$100.00 in unappl<br>to apply this now? | ied credit.   | Paid<br>100.00<br>\$0.00<br>\$0.00 | Balance<br>\$0.00<br>-\$100.00<br>\$84.76 | Payment<br>\$100.00        |
| ayment Allo<br>Date<br>9/3/19<br>9/2/19 | Inv# Clien<br>297 Andr<br>296 Andr<br>238 Andr | t/Compa<br>ew Hodg<br>ew Hodg<br>ew Hodg | This client ha<br>Do you wish t | s \$100.00 in unappl<br>to apply this now? | ied credit.   | Paid<br>100.00<br>\$0.00<br>\$0.00 | Balance<br>\$0.00<br>-\$100.00<br>\$84.76 | Payment<br>\$100.00        |
| ayment Allo<br>Date<br>9/3/19<br>9/2/19 | Inv# Clien<br>297 Andr<br>296 Andr<br>238 Andr | t/Compa<br>ew Hodg<br>ew Hodg<br>ew Hodg | This client ha<br>Do you wish t | s \$100.00 in unappl<br>to apply this now? | ied credit.   | Paid<br>100.00<br>\$0.00<br>\$0.00 | Balance<br>\$0.00<br>-\$100.00<br>\$84.76 | Payment<br>\$100.00 ♥<br>□ |
| ayment Allo<br>Date<br>9/3/19<br>9/2/19 | Inv# Clien<br>297 Andr<br>296 Andr<br>238 Andr | t/Compa<br>ew Hodg<br>ew Hodg<br>ew Hodg | This client ha<br>Doyou wish t  | s \$100.00 in unappl<br>to apply this now? | ied credit.   | Paid<br>100.00<br>\$0.00<br>\$0.00 | Balance<br>\$0.00<br>-\$100.00<br>\$84.76 | Payment<br>\$100.00 ♥<br>□ |

**Note:** Unapplied credits relate to values credited to the clients account via a credit memo, money received but not allocated is not considered an unapplied credit, these values will be displayed on the payment receive form as unallocated.

# **Client List**

### Account Numbers, Applying

This version allows you to apply an account number to client records that have not been allocated a number when first created. This action is performed via a utility that is accessed from the admin menu by selecting the Reset Client Account

Numbers option. During the allocation process the utility checks the individual trading terms, if these have been granted a C is placed in the account number field preceding the account number.

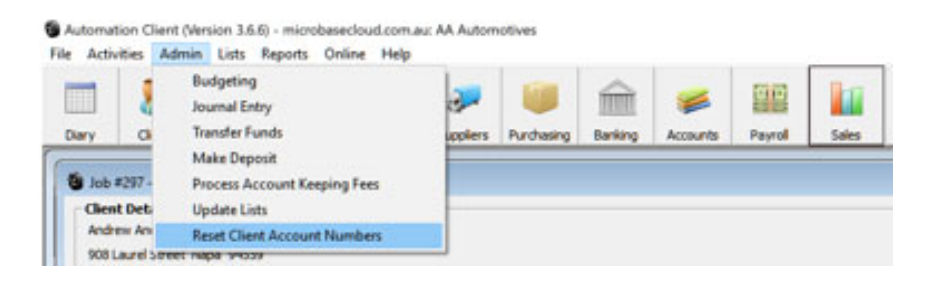

### **Email Templates**

### Email Template, Creating

Customisation of the templates for the email covering page have been expanded to include statements, estimates and summaries. To create a new template your text needs to be in HTML, this is not as daunting as it sounds as it is easy to enter the text using Microsoft Word and save the document as a **web page, filtered**, to add your template to Automation simply open the HTML document in Notepad (a Windows utility) via Windows Explorer (point & RH mouse click on the file name and select open with > Notepad) highlight the HTML code and copy (ctrl+c) then paste into the text window in Automation (ctrl+v).

To access the templates, select file / site settings / online > custom emails on selection you will be presented with the 4 x choices, click on the button to the right of the option to open the required template. Below is an example of an invoice template displaying the HTML code created in Word and copied via Notepad.

| Invoice email template                                                                                                    | <b>×</b>   | ocal Settings | Online Settings                                                                                                    |
|----------------------------------------------------------------------------------------------------|------------|---------------|----------------------------------------------------------------------------------------------------|
| <pre>chtmb&gt; chead&gt; cmeta http=quiv=Content=Type content="text/html; charset=windows=1252"&gt; cmeta name=Generator content="filtered"&gt; cfue cfue cfue cfue cfue cfue cfue cfue</pre> | ~          | Site Messages | ages for this database<br>essages on this machine<br>Add<br>mails E<br>sustom email for invoices<br>usatom email for statements<br>sustom email for statements<br>usatom email for statements |
|                                                                                                    | $\bigcirc$ | C             | ustom emails                                                                                                    |

### **Email Template, Graphics**

Sites that have their data hosted remotely can insert graphics directly into the HTML text, the lower task bar for these locations displays an addition images option. The option allows remote users to store their images in a personal folder on the Microbasecloud server. To insert an image simply click on the images icon, the image processing utility is now available.

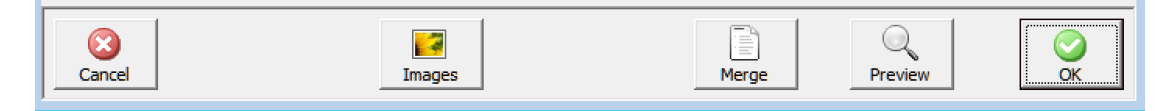

To upload an image, click on the upload option, you can now navigate your PC and select the image you wish to include in your custom email.

| humbnail | File name         | File size |  |
|----------|-------------------|-----------|--|
| PNG      | SM.png            | 138KB     |  |
| JPG      | AutoResponse. JPG | 26КВ      |  |
| JPG      | myac.jpg          | 31KB      |  |
|          |                   |           |  |
|          |                   |           |  |
|          |                   |           |  |
|          |                   |           |  |

Point and double click on the image this will initialise the upload process, once complete the image will be inserted into the list either as a thumbnail (small image) or file type depending on your PC settings.

When the image is in the list you can move your cursor to place you want to insert the graphic in your HTML template, then select insert from the lower task bar, you will now see a line of code entered into your document, this represents the image command line.

src='https://www.microbasecloud.com.au/databases/files/37/AutoResponse.JPG'>

Bear in mind that if you have centred your message you must include a command prior to the image reference to centralise your graphic the command is:

<img

There is a separate document covering this process in detail available from:

http://www.microbase.com.au/resources/Custom Message For Emails.pdf

This document also makes reference to how sites that are continuing to run their database locally can insert graphics into an email template, please contact Microbase support to assist you.

### Email Template, Data Merge

For further personalisation Automation allows you to merge certain database fields into the template, to insert a merge field place your cursor into the HTML text where you want the data to be placed then select the merge option from the bottom of screen, point and double click on the entry in the field list and save your changes with OK (F12). You insert multiple entries into the template one at a time and then save all the changes with OK (F12).

| Invoice email template                                                                                                    |                                                                                                    |   | ocal Settings                                                                                                    | Online Settings                                                                                                    |
|----------------------------------------------------------------------------------------------------|----------------------------------------------------------------------------------------------------|---|----------------------------------------------------------------------------------------------------|----------------------------------------------------------------------------------------------------|
| :Http:<br>:http:<br>:http:<br>:http:<br>:http://www.contenting/institution.charactere<br>:styles<br>:http:<br>// Ford Definitions */<br>@ford-face<br>Dord-lamby: "Candos New";<br>panose 12113 / 22 22 2 4<br>@ford-face<br>Dord-lamby: "Candos Math";<br>panose 1211 5 / 5 2 2 2 2 2 4.]<br>@ford-face<br>Dord-lamby: "Candos Math";<br>panose 121 5 / 5 2 4 6 3 2 4.]<br>@ford-face<br>Dord-lamby: Candos<br>Dord-lamby: Caldos;<br>panose 121 5 / 5 2 4 6 3 2 4.]<br>@ford-face<br>Dord-lamby: Caldos;<br>panose 121 5 / 5 2 2 2 4 3 2 4.]<br>/* Style Definitions */<br>panose 121 5 / 5 2 2 4 3 2 4.]<br>/* Style Definitions */<br>panose 121 5 / 5 2 2 4 3 2 4.]<br>/* Style Definitions */<br>panose 121 5 / 5 2 2 4 3 2 4.]<br>/* Style Definitions */<br>panose 121 5 / 5 2 2 4 3 2 4.]<br>/* Style Definitions */<br>panose 121 5 / 5 2 2 2 4 3 2 4.]<br>/* Style Definitions */<br>magnification;<br>magnification;<br>magnifica | ndown-1252")<br>Site name<br>Site address<br>Site suburb<br>Site suburb<br>Site postcode<br>Site postcode<br>Site phone<br>Dute<br>Client first name<br>Client first name<br>Client contact<br>Client salutation |   | Site Hessages<br>Fable atteness<br>Check for site m<br>Remote Group<br>Custom<br>Rem<br>Custom<br>Custom<br>Cu | ages for this database<br>essages on this machine<br>Add<br>mails<br>estaton email for invoices<br>sustom email for statements<br>sustom email for estimates<br>sustom email for summaries |
|                                                                                                    | Client suburb<br>Client state                                                                                                    | - |                                                                                                    | arbon anala                                                                                                    |

### **Email Template, Previewing**

To preview the email template, select the preview option at the bottom of display, your template will open in the default web browser, this allows you to view the exact format of your template. Below is how this template is displayed in your browser which is the same format that your client will receive via email.

| 🔄 🕘 🕘 C:\Automat         | tion Client\ee\temp.html             |                                                                             |
|--------------------------|--------------------------------------|-----------------------------------------------------------------------------|
| Yahoo                    | Ø microbase.com.au                   | Ø C:\Automation Client\ee\te ×                                              |
| File Edit View Favorites | Tools Help                           |                                                                             |
| 嶈 🕘 Login 🖪 Suggested Si | ites 🔻 互 Bing 🔤 HOB INDUCTION TECNOO | 5A 🖩 Mortgage Calculator 🖉 Remote Server Registrations                      |
|                          |                                      | Thank you for your business                                                 |
|                          |                                      | We would appreciate you paying this account within our agreed trading terms |
|                          |                                      |                                                                             |
|                          |                                      | Bank Account Details: AA Automotives                                        |
|                          |                                      | Bank: ANZ Spearwood                                                         |
|                          |                                      | BSB: 606-650                                                                |
|                          |                                      | Account#: 7121547                                                           |
|                          |                                      |                                                                             |

# Estimates

#### **Estimates, Creating with No Vehicle**

Automation allows for creation of estimates which can be converted into a job card (vehicle details included) or a charge invoice (no vehicle details required). To create a non-vehicle estimate ie: sale of parts only simply follow the same process as if you were creating an estimate to be converted to a job card, when you get to the vehicle selection screen do not select a vehicle (if there is one) and exit out of the screen.

You will now be presented with a new estimate, displaying client details only, on conversion this will become a charge invoice. You can still search for this type of estimation via the sales screen, client form and reporting in exactly the same way as you do vehicle estimations.

| ient Details          |                    |                |           |       |          |          |             |                  |                 |
|-----------------------|--------------------|----------------|-----------|-------|----------|----------|-------------|------------------|-----------------|
| harlie Riseley        |                    |                |           |       |          |          |             |                  |                 |
| 4 Sydenham Street, Be | ckenham WA 6107    |                |           |       |          |          |             |                  |                 |
| ome: (08) 94588764    | Mobile: 0402738698 |                |           |       |          |          |             |                  |                 |
| ute 9.1 show          |                    |                |           |       |          |          |             |                  |                 |
| tem                   | Description        |                | Type      | Order | Quantity | Rate     | Total (Ex.) | Tay Amt Tay Code | Total (Inc.) EP |
| 50                    | Parts Sale Only    |                | Service   | order | Quantity | \$0.00   | \$0.00      | \$0.00 GST       | \$0.00          |
| AME 340               | Batteries          |                | Inventory |       | 1        | \$104.89 | \$104.89    | \$10.49 GST      | \$115.38        |
| H14W30                | Oil Filter         |                | Inventory |       | 1        | \$22.50  | \$22.50     | \$2.25 GST       | \$24.75         |
| 11A0815               | Fan Belt 11a0815   |                | Inventory |       | 1        | \$254.55 | \$254.55    | \$25.45 GST      | \$280.00        |
| 11A0850               | Fan Belt 11a0850   |                | Inventory |       | 1        | \$5.19   | \$5.19      | \$0.52 GST       | \$5.71          |
| 11A950                | Fan Belt 11a950    |                | Inventory |       | 1        | \$6.39   | \$6.39      | \$0.64 GST       | \$7.03          |
| ork Performed         |                    | No             | tes       |       |          |          |             | Summary          |                 |
|                       |                    | <b>२</b>     Г |           |       |          |          |             | Item             | Val             |
|                       | Ad                 |                |           |       |          |          | Add         | Total (Ex.)      | \$393.          |
|                       |                    |                |           |       |          |          |             | Tax Total        | \$39.           |
|                       | Veh                | icle           |           |       |          |          | Vehicle     | Rounding         | -\$0.           |
|                       |                    |                |           |       |          |          | VISUAIS     | Total (Inc.)     | \$432.          |
|                       | Fixed              |                |           |       |          |          | Fixed       | SA/SP:           |                 |
|                       | widt               | ן ב' י         |           |       |          |          | width '     |                  |                 |
|                       | INBO               | ₽              |           |       |          |          | ABCD        | Order#:          |                 |
|                       | Che                | ck             |           |       |          |          | Check       | Source:          |                 |
|                       |                    |                |           |       |          |          |             | -                |                 |
| 4                     |                    |                | - 1       | 4     |          |          | 1 0         |                  | a   _           |
|                       |                    | 72   4         |           |       | , , ,    | 4        |             |                  | - /             |

### SMS Enhancements

### SMS, Merge

Version 3.6.6 introduces the ability to send message that contain more than 160 characters (2 messages or more) merged into one. Highlighting a client from the client list and selecting SMS from the bottom of the display allows you to enter text and send the communication as an SMS.

| 🕲 Send SMS                                    |                                                                                                    | × |
|-----------------------------------------------|----------------------------------------------------------------------------------------------------|---|
| Recipient<br>Number<br>SMS to send<br>Message | Harry White<br>0412951377<br>Hi Harry White, your roadside assistance has<br>been issued. Membership# 4444/45 valid to<br>10/12/19. For assistance call 1800 062 222.<br>Full terms and conditions available from<br>http://www.myautoconnect.com.au/rsa. | _ |
|                                               | Please allow 48 hours for validation. Regards,<br>AA Automotives<br>Characters: 270 Messages: 2<br>Vehicle Visuals                                                                                                    | ~ |

There is a character count on the bottom of the display that indicates how many messages your text when compiled creates in the example above we have used 270 characters and as you can see this equates to 2 x SMS messages. Note that if you have subscribed to vehicle Visuals you can add a video link to the SMS by selecting the Vehicle Visuals option positioned under the message text.

### SMS Log

You can view your SMS activity via Reports / Other Reports / SMS Log, the format displays the message type outgoing / incoming, date, client name, mobile #, how many messages will be charged (see yellow highlight) and finally the message.

**Note:** If you message exceeds 160 characters you will be charged for each 160-character block thereafter. Ie: if your message is made up of 200 characters including spaces then you will be charges for 2 messages as your text exceeded 160 and was below 320.

| <b>&gt;</b> 15/3/19 | Mr Angus Mchaggis | 0422269726 | 1 Just sending you another SMS.                                                                                                    |
|---------------------|-------------------|------------|----------------------------------------------------------------------------------------------------|
| ➡ 15/3/19           | Mr Angus Mchaggis | 0422269726 | 1 Try this:<br>http://www.shiplaviewsle.com/animation_link_php?www=zcommm9                                                                                                    |
|                     |                   |            | qk94w                                                                                                    |
| ➡ 15/3/19           | Mr Harry White    | 0412951377 | H Harry, as discussed we have a magic little video attached for<br>you. The idea behind this is to give you an overview of the<br>problems we have found - please watch this at your earlist<br>conveinence and let us know what you would like to do<br>http://au.vehiclevisuals.com/animation_link.php?num=onybz9m4<br>03x4 |
| 구 15/3/19           | Mr Dave Beecroft  | 0412951377 | 1 Guys, thanks for the message much appreciated                                                                                                    |
| 구 15/3/19           | Mr Harry White    | 0412951377 | 1 And thank you for the email fabulous service ????                                                                                                    |
| ➡ 15/3/19           | John King         | 0414371422 | <ol> <li>Thank You For Choosing AA Automotives To Service Your<br/>Vehicle We Are Pleased To Inform You Your Vehicle Is Ready<br/>For Pick Up.</li> </ol>                                                                                                    |

# **Vehicle Visuals**

#### Overview

Microbase has formed an alliance with Vehicle Visuals, this association allows you to deliver high quality 3D video presentations to your client base via email, SMS and MyAutoConnect.

Vehicle Visuals is a cloud-based library containing hundreds of animations showing how each part of the car works and what can happen when the part fails. The original line-drawn animations are now replaced with realistic 3D animated models, but the core value of making technical concepts simple to understand remains at the heart of what they do.

Vehicle Visuals help you bridge the understanding gap by providing your service team with a tool that gets the message across in a simple, customer-friendly way. Service advisors using Vehicle Visuals are able to sell more service and repair labour, and receive higher customer satisfaction scores.

As workshops use this system to explain services to their customers, they experience:

- An increase in repeat business as customers feel more confident that the services the repairer performed were truly necessary in maintaining their vehicle
- More referrals as they tell their friends and family what a great experience they had at the repairer's workshop
- Higher sales as customers agree to more work being done, because for the first time ever they really understand what's involved and why it is needed.

Subscribers access Vehicle Visuals using either desktop computers or mobile devices such as iPads or tablets. Your service team can even e-mail or SMS an animated video (including audio) to a customer if they are not in the workshop, and follow it up with a phone call to answer any questions and close the sale.

Vehicle Visuals is used by national repair chains throughout Australia, as well as a number of vehicle manufacturers through their authorised dealer network service departments.

### Vehicle Visuals, Activating

Vehicle Visuals needs to be activated prior to being available from Automation, to do this you need to visit their web site, a link is available from our online menu. Once you have committed to subscribe to the service you are issued with an API key this needs to be entered into File / Site Settings / Online > Vehicle Visuals. Please ensure the API key is typed correctly this code is case sensitive. Save your entry with OK (F12) once this action is completed you will have access to vehicle visuals from the SMS form, Email and MyAutoConnect.

Vehicle Visuals library is web based so when sending a video to a client you are simply sending the link to that library item, this will play on their computer or smart device including the voice over.

| ttings<br>Site Details                                                                                                    | Database settings | Accounts                                                                    | Local Settings         | Online Settings                        |
|----------------------------------------------------------------------------------------------------|-------------------|-----------------------------------------------------------------------------|------------------------|----------------------------------------|
| SMS         I▼       Enable SMS sending         I▼       Send SMS on job close:         Job Close         I▼       Check for SMS replies on this ma |                   | Repco COVS Bu                                                               | Site Messages          | or this database<br>es on this machine |
| Vehicle Visuals<br>API key Oucvanlo9gr<br>Mail (SMTP) Server                                                                                        |                   | Enable for this database<br>GLN<br>Check for Repco Invoices on this machine | Check for remote reque | Remove<br>ests on this machine         |

# Vehicle Visuals, Sending A Link

Links can be inserted into communications sent via these three media:

SMS, Email and MyAutoConnect.

**SMS:** Open the SMS form, type your message and leave your cursor where you want the link to display, select the Vehicle Visuals option situated under the message box, choose your video from the selection, you can preview the video if you wish before committing the link to the message.

| ۲ | Send SMS                                      |                                                                                                    | ×   |
|---|-----------------------------------------------|----------------------------------------------------------------------------------------------------|-----|
|   | Recipient<br>Number<br>SMS to send<br>Message | Harry White<br>0412951377<br>Here is the video link we discussed earlier<br>http://au.vehiclevisuals.com/animation_link.p<br>hp?num=ew64koyeygrv | < > |
|   |                                               | Characters: 111 Messages: 1                                                                                                    |     |

**Email:** Open an email form, type your message and leave your cursor where you want the link to display, select the Vehicle Visuals option situated under the message box, choose your video from the selection, you can preview the video if you wish before committing the link to the message.

| 🕲 Note Form                                                          | ×      |
|----------------------------------------------------------------------|--------|
| 🍪 Note                                                               |        |
| Repairs Required Video                                               |        |
| Additional info                                                      |        |
| Here is the video link we discussed earlier                          | $\sim$ |
| http://au.vehiclevisuals.com/animation_link.php?<br>num=ew64koyeygrv |        |
|                                                                      | $\sim$ |
| Contact method Email 🗨                                               |        |

**MyAutoConnect:** Open the MyAutoConnect Message form, type your message, select the Vehicle Visuals option choose your video from the selection, you can preview the video if you wish before committing the link to the message, Automation will

insert a relevant title into the URL Title field, you can remove this and type your own if you wish. The MyAutoConnect client simply clicks on the URL titled Transmission Parts to play the video.

| MyAutoConnect message                                                                                                | 🔶 Message                                   |                       |
|----------------------------------------------------------------------------------------------------|---------------------------------------------|-----------------------|
| Client Harry White                                                                                                   |                                             |                       |
| Type Message                                                                                                    | Vehicle Repairs                             | 19/03/2019<br>04:25PM |
| Message Here is the video link we discussed earlier                                                                  | Here is the video link<br>discussed earlier | < we                  |
|                                                                                                    | Transmission                                | n Parts               |
| URL  http://au.vehiclevisuals.com/animation_link.php?num=81t8nm0r<br>URL title Transmission Parts<br>Vehicle Visuals | Reply                                       |                       |

Vehicle Visuals, Viewing Locally: To view a video locally, select the online menu, open the Display Vehicle Visuals Animation link, make your selection from the video list, highlight and select preview from the display window. The video will run on your machine via the web browser.

### **Diary Screen Refresh**

Version 3.6.6 introduces an automated diary screen refresh option, this will be extremely helpful to sites that are using the online job card as changes to the job card status on the tablet will automatically flow over (with up to a 30 second delay) to the terminal screen. The setting is local so the option needs to be set on each machine where you wish the refresh to take place.

### **Diary Screen Refresh, Setting**

To initialise the option on a terminal, select file / site settings / local settings > Auto-refresh diary screen

| 6 | Settings         |                   |                 |          |                |                           | x |
|---|------------------|-------------------|-----------------|----------|----------------|---------------------------|---|
| ſ | Site Details     | Database settings | Ŷ               | Accounts | Local Settings | Online Settings           |   |
|   |                  |                   |                 |          |                |                           |   |
|   | Program startup: | <b>–</b> 1        | Job Card Layout | Type 1   | •              | Auto-refresh diary screen |   |

Select the option highlighted above and save your settings with OK.

### **Reconciliations, Importing Bank Transactions**

### Overview

Automation allows you to perform an automated bank reconciliation using a CSV or Qif file that can be downloaded from your online banking portal. On choosing the import option you will need to point to the location where you saved your transaction file, once selected the reconciliation process will run a comparison between what has been entered locally and your bank download the transaction that are matched are flagged in the reconciliation screen.

When using this feature, it is imperative that you have a reference against the local transaction that matches the bank transaction, this can be a reference# as you pay a supplier or receive payment. Automation automatically records the client when receipts are processed, if your bank record contains these details then a match will be established. Please understand that the auto reconciliation feature will only work if your local transaction match the bank records exactly, these are based around the reference and value.

# **Reconciliation, CSV & QIf Files**

To Begin the process, you will first need to download the transaction file in either CSV or Qif format, we suggest you create a new sub folder titled bank in the C:\Automation Client folder and name your files according to the date they were downloaded ie: Recon28032019, this way you are giving each file a unique title that is easy to reference. Once you have your bank transaction file you can begin the automated reconciliation process.

Go to Bank / Reconciliation / New > Bank or credit card account, once completed you will see the normal reconciliation screen.

|              | Account      | AA Automotives Tra | ding Account | Opening Bala  | nce -\$26,738.83 Clea    | ared \$0.0          | 00 🗆 On H    |
|--------------|--------------|--------------------|--------------|---------------|--------------------------|---------------------|--------------|
|              | Date         | 29/3/19 56         | atement No.  | Closing Balar | ce Diffe                 | erence   \$26,738.8 | 53           |
|              | Additional t | ransactions        |              |               |                          |                     |              |
|              | Earnings     |                    |              | Date          | Amount                   | Create              |              |
|              | Charges [    |                    |              | Date          | Amount                   | Create              |              |
|              | ,            |                    |              |               |                          |                     |              |
| ransactio    | ns           |                    |              |               |                          |                     |              |
| Date         | Туре         | Reference          | Memo         | A             | ccount                   | Debit               | Credit 🔺     |
| 20/1/19      | Receipt      | 50100              |              |               | ave Beecroft             | \$0.00              | \$65.68      |
| 22/1/19      | Receipt      | 50101              |              | E             | ruce White               | \$0.00              | \$178.40 🗖 🗌 |
| 28/1/19      | Payroll      | 22164              |              | F             | red Johnson              | \$1,023.00          | \$0.00 🗖     |
| 4/2/19       | Receipt      | 50102              |              | k             | enwick Child Care Centre | \$0.00              | \$10.00 🗖    |
| 5/2/19       | Payroll      | 22165              |              | J             | ayne Johnson             | \$702.00            | \$0.00 🗖     |
| 5/2/19       | Payroll      | 22166              |              | J             | ohn Smith                | \$827.00            | \$0.00       |
| 12/2/19      | Receipt      |                    |              | A             | llan Munn                | \$100.00            | \$0.00 🗖     |
| 18/2/19      | Bill Payment |                    |              | K             | umho Tyre                | \$17,375.00         | \$0.00       |
| 19/2/19      | Bill Payment |                    |              | ĸ             | umho Tyre                | \$2,000.00          | \$0.00 🗖 🖸   |
| Find referen | ice:         | >> Find a          | amount:      | >> Show: A    | ✓ Cleared                | \$0.00              | \$0.00       |
|              |              |                    |              |               |                          |                     |              |

#### **Reconciling, Accessing An Import File**

To commence the comparison process, enter your closing balance and click on the import option from the bottom task bar, you can now navigate your PC to locate the file you downloaded and saved.

| 0 | Reconcile                                                             |
|---|-----------------------------------------------------------------------|
|   | Select import file X                                                  |
|   | ← → ∽ ↑ . « Automation Client → Bank → ♂ Search Bank ♪                |
|   | Organize   New folder  New folder  ()                                 |
|   | Dropbox     Create       Create     Create                            |
|   |                                                                       |
|   | This PC Debit Credit                                                  |
|   | 3D Objects anz bank recon     \$0.00     \$65.65                      |
|   | Pesktop ¥ \$0.00 \$178.40                                             |
|   |                                                                       |
|   | File name: Bank export file (*.csv;*.qif) 5000 51000 1                |
|   | Open Cancel \$827.00 \$0.00                                           |
|   | \$100.00 \$0.00                                                       |
|   | 18/2/19 Bill Payment Kumho Tyre \$17,375.00 \$0.00                    |
|   | 19/2/19 Bill Payment   Kumho Tyre \$2,000.00 \$0.00 □ ▼               |
|   | Find reference: >>> Find amount: >>> Show: All Cleared: \$0.00 \$0.00 |
|   | Cancel                                                                |

Point and double click on your transaction file, the screen will now split into two frames one displays your local transactions the other the downloaded bank transactions. Where a match has been found the transaction will be flagged on the local side of the display and ticked on the bank side.

| Reconcile                |              |           |            |                |                       |               |                             |           |                |                              | <b>-</b> ×           |
|--------------------------|--------------|-----------|------------|----------------|-----------------------|---------------|-----------------------------|-----------|----------------|------------------------------|----------------------|
|                          |              | Г         | Reconcili  | iation         |                       |               |                             |           |                |                              |                      |
| Account AA Automotives T |              |           |            |                | ng Account            | Opening Balan | ce -\$26,738.83             | Cleared [ | -\$22,127.00   | 🔲 On Hold                    |                      |
|                          | Date 29/3/19 |           |            |                | 29/3/19 Statement No. |               | Closing Balance \$48,024.80 |           | \$841.03       |                              |                      |
|                          |              | L         | Additiona  | l transactions |                       |               |                             |           |                |                              |                      |
|                          |              |           | Earnings   |                |                       | Date          | Amount                      |           | Create         |                              |                      |
|                          |              |           | Charges    |                |                       | Date          | Amount                      |           | Create         |                              |                      |
| Fransaction              | ns           |           |            |                |                       |               |                             | Import fi | le             |                              |                      |
| Date                     | Туре         | Reference |            | Memo           | Account               | Debit         | Credit 🔺                    | Date      | Amo            | unt Reference                | •                    |
| 20/1/19                  | Receipt      | 50100     |            |                | Dave Beecroft         | \$0.00        | \$66.68 🗖 🗌                 | 20/01/2   | 019 \$65.      | 68 50100                     | X                    |
| 22/1/19                  | Receipt      | 50101     |            |                | Bruce White           | \$0.00        | \$179.40 🗖 👘                | 22/01/2   | 019 \$178.     | 40 Mr Bruce White 50101      | ×                    |
| 28/1/19                  | Payroll      | 22164     |            |                | Fred Johnson          | \$1,023.00    | \$0.00 🔽                    | 28/01/2   | 019 -\$1,023.  | 00 22164                     | 1                    |
| 4/2/19                   | Receipt      | 50102     |            |                | Kenwick Child Care C  | \$0.00        | \$11.00 🗖                   | 04/02/2   | 019 \$10.      | 00 Kenwick Child Care Centre | 51 🗙                 |
| 5/2/19                   | Payroll      | 22165     |            |                | Jayne Johnson         | \$702.00      | \$0.00 🔽                    | 05/02/2   | 019 -\$702     | 00 22165                     | 1                    |
| 5/2/19                   | Payroll      | 22166     |            |                | John Smith            | \$827.00      | \$0.00 🔽                    | 05/02/2   | 019 -\$827.    | 00 22166                     | 1                    |
| 12/2/19                  | Receipt      |           |            |                | Allan Munn            | \$100.00      | \$0.00 🔽                    | 12/02/2   | 019 -\$100.    | 00 Mr Allan Munn             | 1                    |
| 18/2/19                  | Bill Payment |           |            |                | Kumho Tyre            | \$17,375.00   | \$0.00 🔽                    | 18/02/2   | 019 -\$17,375. | 00 Kumho Tyre                | 1                    |
| 19/2/19                  | Bill Payment |           |            |                | Kumho Tyre            | \$2,000.00    | \$0.00 🔽                    | 19/02/2   | 019 \$126.     | 85 Mrs Robert Turner 50103   | ×                    |
| 19/2/19                  | Receipt      | 50103     |            |                | Robert Turner         | \$0.00        | \$127.85 🔲 🖵                | 19/02/2   | 019 -\$2,000.  | 00 Kumho Tyre                | <ul> <li></li> </ul> |
| Find referen             | ce:          | >>        | Find amour | nt 📄 🚿         | Show: All             | • 2,127.00    | \$0.00                      | ,         |                | Re-process                   |                      |
| Cancel                   |              |           |            |                | Print                 |               | Import                      |           |                |                              | С<br>ОК              |

In the above example matches can't be made with the receipts into the bank hence the red cross against these transactions on the banking side. You can in this instance simply click on the receipt transaction correct the amount and then select the re-process option placed under the import file side of the screen. There is no need to cancel the whole reconciliation and re-do.

Once all items are flagged in your reconciliation and the transactions balance against the closing value simply close and save the results.